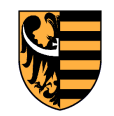

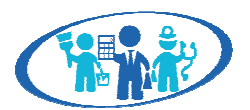

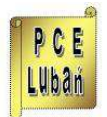

POKL 3.4.3 "**Rozpoznawanie predyspozycji zawodowych i zainteresowań** - życiowym drogowskazem dla młodzieży" Powiat Lubański - Powiatowe Centrum Edukacyjne w Lubaniu Al. Kombatantów 2, 59-800 Lubań tel. (75) 64 55 349 fax: (75) 64 55 340

## INSTRUKCJA OBSŁUGI TESTÓW TKK

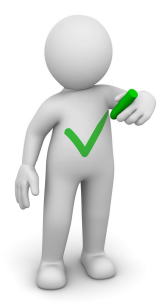

- 1. Aby uruchomić program z testami, należy dwukrotnie kliknąć plik o nazwie index znajdujący się na dysku CD.
- 2. Kliknięcie w obraz Wirtualnego doradcy pozwoli na przejście do wyboru testów.
- 3. Proszę wybrać określony zestaw testów (kl. I, kl. II, kl. III).
- 4. Następnie należy kliknąć w wybrany test.
- 5. Przed każdym testem prosimy przeczytać uważnie instrukcję, następnie kliknąć w lewy górny rogu przycisk "dalej".
- 6. Po zaznaczeniu na poszczególnych ekranach wybranych odpowiedzi, w celu poznania informacji zwrotnej, prosimy kliknąć przycisk "sprawdź".
- 7. Jeśli nie zostały zaznaczone wszystkie odpowiedzi przycisk "sprawdź" będzie nieaktywny.
- 8. Informacja zwrotna została przygotowana i wyświetlona na ekranie. Można ją również zapisać np. na pulpicie komputera i wydrukować, klikając przycisk "drukuj".
- 9. Powrót do zestawu testów dostępny jest po kliknięciu w przycisk "menu".
- 10. Powrót do wyboru zestawów testów dostępny jest po wyborze przycisku "powrót".

## Sterowanie klawiaturą:

- Tab: przechodzi pomiędzy przyciskami
- Enter: wchodzi w zaznaczony przycisk oraz kończy test
- Alt+P: pobiera PDF
- J: przechodzi do kolejnego ekranu testu
- K: powraca do poprzedniego ekranu testu
- Spacja: zaznacza wybraną odpowiedz ustawioną tabulatorem

## Minimalne wymagania sprzętowe:

- procesor 1,8 GHz lub szybszy,
- 1 GB pamięci RAM
- 20 MB wolnego miejsca na dysku twardym HDD

- zalecane przeglądarki internetowe Firefox w wersji 34 lub nowszej oraz Internet Explorer w wersji 10 lub 11

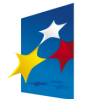

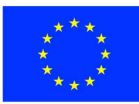